## Adding a Horse - Not ESNZ Registered

240 <u>Yvette Lawson</u> October 15, 2024 <u>Adding and Managing an Evo Events account</u> 6511 Adding a Horse (Not ESNZ Registered)

Click My Account Button

Scroll Down to My Horses/Animals

Type the Name of the Horse in the box and click Add Horse Button (if horse not ESNZ Registered)

Select if Horse or Pony

Select Sex

Click Save

Adding more horse details

Click Detail button next to horses name

Enter any details you wish

Including adding any Breed Society Information (this section includes the Australian Property Identification Code)

Click Update Button at bottom

## Adding a Horse (Not ESNZ Registered)

Click My Account Button

Scroll Down to My Horses/Animals

Type the Name of the Horse in the box and click Add Horse Button (if horse not ESNZ Registered)

Select if Horse or Pony

Select Sex

**Click Save** 

Adding more horse details

Click Detail button next to horses name

Enter any details you wish

Including adding any Breed Society Information (this section includes the Australian Property Identification Code)

Click Update Button at bottom